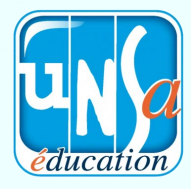

## Élections Conseil de l'INSPÉ

## Tutoriel vote électronique

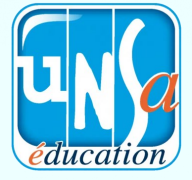

1 - se connecter et récupérer son mot de passe

- Connectez-vous au site : 🕐 Aide 📑 Documents 📑 Listes des votants 🤹 Bureau de vote 🖪 🛙 Candidatures 💾 Voter https://vote76.neovote.com - Saisissez votre identifiant personnel Bienvenue Monsieur Jean DUMAT dans votre espace de vote Veuillez retirer votre mot de passe pour pouvoir voter (reçu par mail). Vous avez 2 votes à exprimer - Saisissez votre N° INE 窦 Mot de passe (sur votre carte étudiante). ➡ Saisissez les coordonnées de votre 🛯 Voter choix. - Cliquez sur « Continuer » - Notez votre mot de passe précieusement. 2 - Accéder aux votes - Cliquez sur le bouton « Accéder aux scru-👌 Docum 窦 Mot de passe tins » et votez pour chaque scrutin en cli-🔜 Listes des votant quant sur le bouton « A exprimer ». 💾 Voter OU 🛃 Listes des votants 🛛 🛔 Bureau de vote 🛛 🕽 Candidatures Liste des scrutins - Cliquez sur le menu « Voter » de la page d'accueil. tion des membres du Conseil d'Administration olutions de l'Assem 3 - voter Voter pour le scrutin Election des membres du Conseil d'Administration - Composez votre bulletin de vote en res-Liste 1 Liste 3 Vote Bland pectant les règles de sélection indiquées. . 8 1. M. Alain BORDENAVE 2 1. Mme Sylvie MERY 7 2. M. Laurent DUPIRE 8 2. M. Jerome LEBRUN - Appuyez sur « Suite » en bas à droite de 2 3. M. Frédéric JAOUEN 9 l'écran. 8 8 . Mme Aurelie NOWA . Mme Emilie FAYARD - Vérifiez et validez votre choix Valider et signer Pour valider votre vote, veuillez saisir le mot de passe en utilisant le pavé numérique ci-dessous puis cliquer sur le bouton valider. - Saisissez votre mot de passe confidentiel 3 4 2 en cliquant sur le pavé numérique et ap-7 158 puyez sur « Valider ». 6 9 0 1× 🗸 Valider Du 28 au 30 novembre,

je vote UNSA Education !

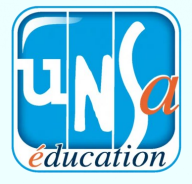

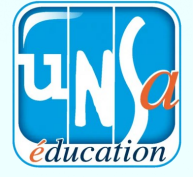

Léa PAPAIS

(M2 -1er degré)

Olivier CONSUL

(M2 -1er degré)

Christie JUAN

(Stagiaire en mathématiques)

Nicolas MARTIN

(PES dans le 31)

Pauline DE LATOUR

(PES dans le 31)

- Adrien SARRI
- (PES dans le 46)
- Pauline GIRARD

(PES dans le O9)

Nicolas AUBER

(Stagiaire en mathématiques)

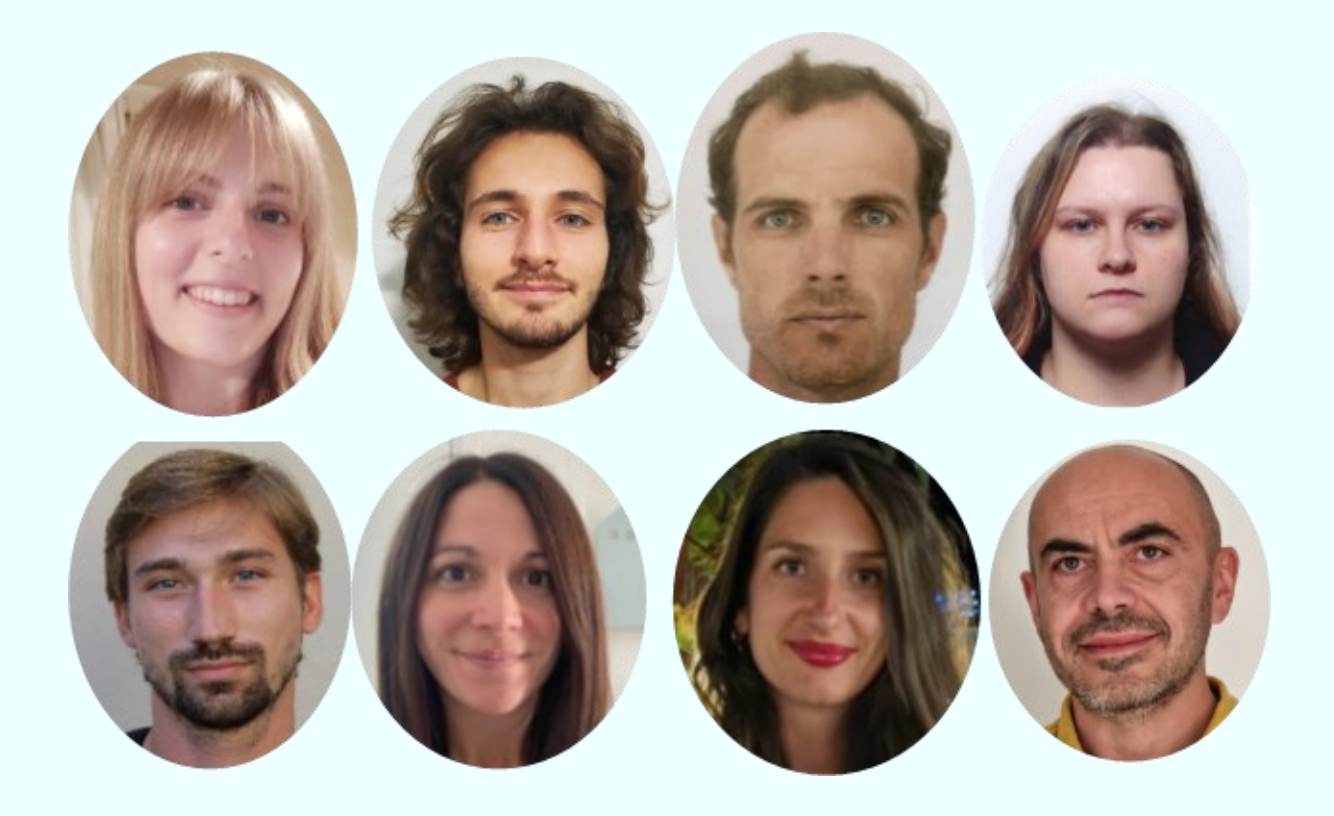

Du 28 au 30 novembre, je vote UNSA Education !

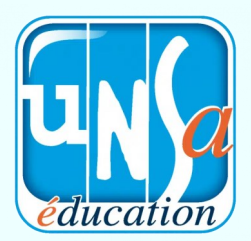